## (マニュアルはパソコン画面です)

鳥取大学医学部ホームページ(<u>https://www.med.tottori-u.ac.jp/</u>)を開き、「**学部生の方へ**」をクリック。

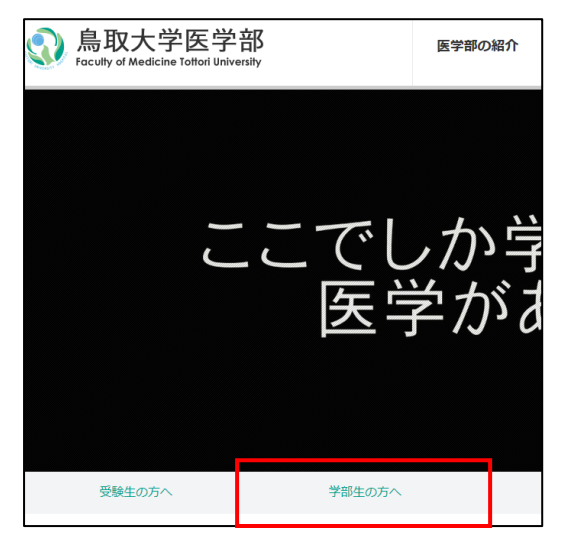

2. 授業・履修欄の「学務支援システム (リンク)」をクリック。

| > <b>授業・</b> 履修                          |
|------------------------------------------|
| > 学年歴・七曜表・授業時間配当表                        |
| > シラバス(閲覧用)                              |
| > 定期試験日程                                 |
| > 授業を欠席する場合                              |
| > 排水・化学物質管理研修会の受講について                    |
| > 学生・講義室スケジュール                           |
| > 学外での実習について                             |
| > 学務支援システム (リンク)                         |
| > 子部教育交援至(ワンク)<br>> 学生の針刺し・切創・粘膜曝露対応マニュア |

3. 「学務支援システム CAMPUS SQUARE ログイン」をクリック。

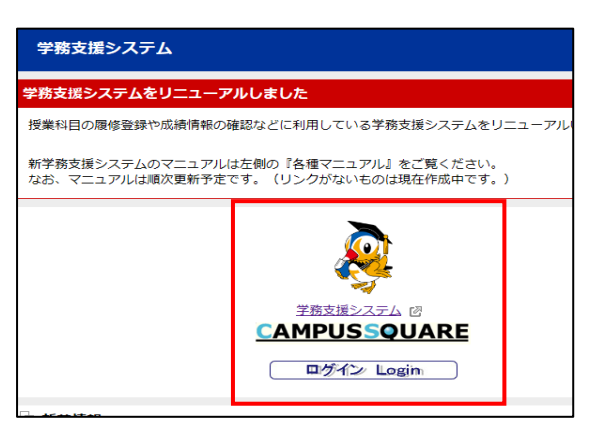

4. 学生番号と、学内の Wi-Fi や、以前の学務支援システムにログインする際のパスワードを入力し、 ログインをクリック。

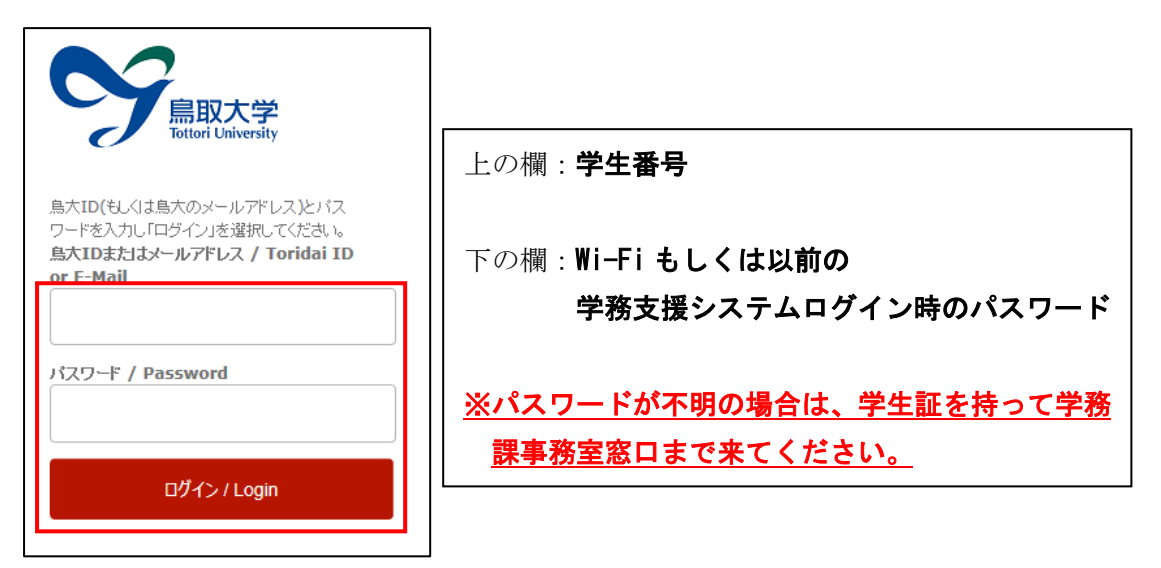

新学務支援システムにログインできたら、「**履修**」をクリック。
 ※実際の新学務支援システムの背景は赤くありません。

| НОМЕ                      | 学生情報                     | 履修                                            | 定期試験 | <b>〔</b> 〕<br>成績 | 休補 |  |  |
|---------------------------|--------------------------|-----------------------------------------------|------|------------------|----|--|--|
| -<br>① お知らせ 🥵 新着掲示 🌻 FAQ  |                          |                                               |      |                  |    |  |  |
| ☆ 新著性     あなた宛(     ■ 新着の | 青報<br>の新着情報があ<br>)掲示がありま | <ol> <li>(1) お知らせ</li> <li>[15] お外</li> </ol> | 知らせ  |                  |    |  |  |

6. 次に「履修登録・登録状況照会」をクリック。

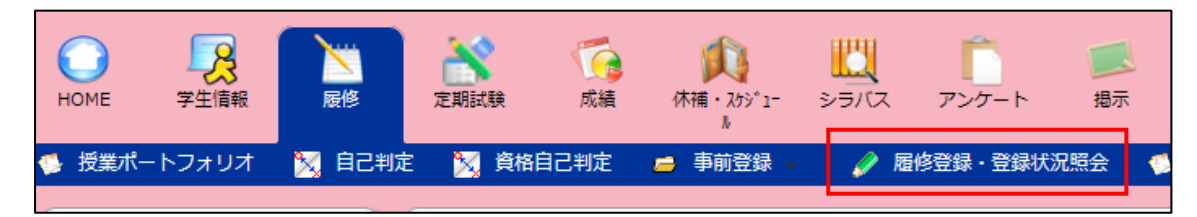

7. 連絡先の更新画面が表示されるので、説明に従って連絡先を更新。

8. 連絡先を更新後、履修登録の画面が開くので、講義を履修登録する各曜日・時限の「**未登録**」をクリック。

※自動で履修登録画面が表示されない場合は、再度「**履修登録・登録状況照会**」をクリックしてくだ さい。

※前期の履修登録状況の画面が開く場合は、「後期」タブをクリックする。

| 登録完了 <b>履修登録が完了</b> したら押してください |     |     |       |     |       |         |     |
|--------------------------------|-----|-----|-------|-----|-------|---------|-----|
| 1                              | 前期  | 後期  |       |     |       | 集中講義を登録 |     |
|                                |     | 月曜日 | 火曜日   | 水曜日 | 木曜日   | 金曜日     | 土曜日 |
| 1限                             | 未登録 |     | 未登録   | 未登録 | 未登録   | 未登録     | 未登録 |
| 2限                             | 未登録 |     | 未登録   | 未登録 | 未登録   | 未登録     | 未登録 |
| 3限                             | 未登録 |     | 未登録   | 未登録 | 未登録   | 未登録     | 未登録 |
| 4限                             | 未登録 |     | 未登録   | 未登録 | 未登録   | 未登録     | 未登録 |
| 5限                             | 未登録 |     | 未登録   | 未登録 | 未登録   | 未登録     | 未登録 |
| <b>生</b> 由講義など<br>(生由講義など)     |     |     |       |     |       |         |     |
| 曜                              | B   | 時限時 | 間割コード | 科目  | 担当教員名 |         |     |
| 登録されていません。                     |     |     |       |     |       |         |     |
|                                |     |     |       |     |       |         |     |

9. 時間割コードを入力する画面が開くので、「時間割コード検索」をクリックする。

| 🕜 履修登録・登録状況照会                        |    |  |  |  |  |  |
|--------------------------------------|----|--|--|--|--|--|
| <b>履修登録する時間割を入力してください</b>            |    |  |  |  |  |  |
| 曜日                                   |    |  |  |  |  |  |
| 時限                                   | 1限 |  |  |  |  |  |
| 時間割コード                               |    |  |  |  |  |  |
| 不明の場合は時間割コード検索またはナンバリングコード検索で検索できます。 |    |  |  |  |  |  |
| 登録 クリア 履修登録画面に戻る                     |    |  |  |  |  |  |

- 10. 科目の検索画面が開くので、以下のとおり「時間割所属」をプルダウン選択して、「検索開始」をクリック。
  - 1. 専門科目 → 「医学部」を選択
  - 2. 全学共通科目 → 「全学共通科目(米子)」を選択

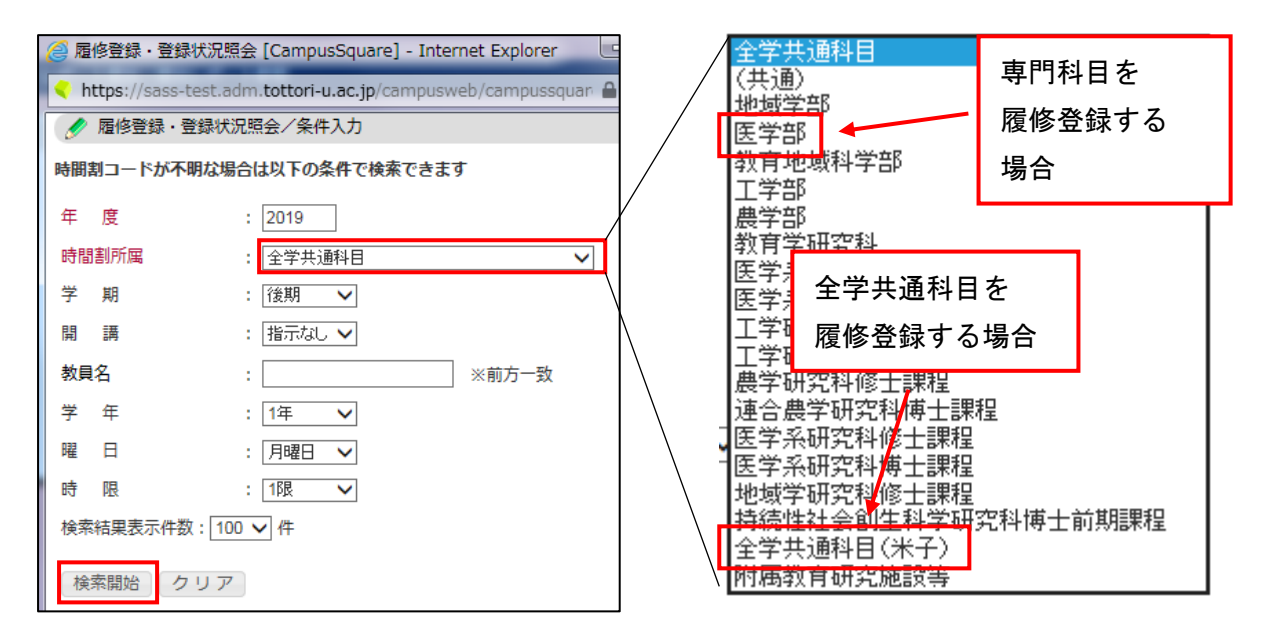

11. 検索結果が表示されるので、履修登録する科目をクリック。

例:医学科1年後期火曜日1時限の専門科目を検索すると、「細胞生化学」が表示されます。

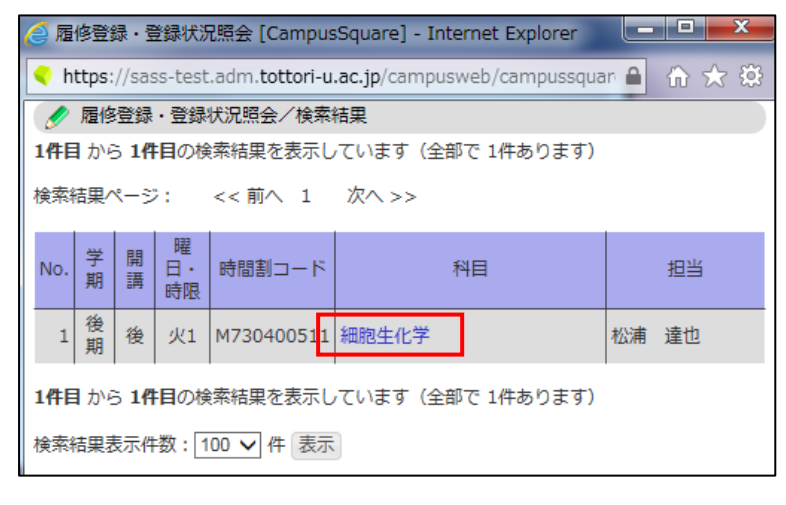

12. 選択した科目の時間割コードが入力されるので、「登録」をクリックする。

| 🕜 履修登録・登録状況照会                        |             |   |  |  |  |  |  |
|--------------------------------------|-------------|---|--|--|--|--|--|
| <b>履修登録する時間割を入力してください</b>            |             |   |  |  |  |  |  |
| 曜日                                   | 火曜日         |   |  |  |  |  |  |
| 時限                                   | 1限          |   |  |  |  |  |  |
| 時間割コード                               | M730400511  | • |  |  |  |  |  |
| 不明の場合は時間割コード検索またはナンバリングコード検索で検索できます。 |             |   |  |  |  |  |  |
| 登録 クリ                                | ア 履修登録画面に戻る |   |  |  |  |  |  |

13. 登録した科目が以下のように表示されるので、履修登録する科目すべてで同じ作業をする。

| 登録完了 <b>履修登録が完了</b> したら押してください                                                                                                    |                                   |     |                              |                     |     |         |     |     |  |
|----------------------------------------------------------------------------------------------------|-----------------------------------|-----|------------------------------|---------------------|-----|---------|-----|-----|--|
| 前期後期                                                                                                    |                                   |     |                              |                     |     | 集中講義を登録 |     |     |  |
|                                                                                                    |                                   | 月曜日 | 火曜                           |                     | 水曜日 | 木曜日     | 金曜日 | 土曜日 |  |
| 1限                                                                                                    | 未登録                               |     | M7304005:<br>【後】細胞4<br>松浦 達也 | L1 才<br>E化学<br>追加登録 | 登録  | 未登録     | 未登録 | 未登録 |  |
| 2限                                                                                                    | 未登録                               |     | M7304005:<br>【後】細胞生<br>松浦 達也 | L1 才<br>E化学<br>追加登録 | 登録  | 未登録     | 未登録 | 未登録 |  |
| 3限                                                                                                    | 未登録                               |     | 未登録                          | ŧ                   | 登録  | 未登録     | 未登録 | 未登録 |  |
| 4限                                                                                                    | 未登録                               |     | 未登録                          | 未                   | ·登録 | 未登録     | 未登録 | 未登録 |  |
| 5限                                                                                                    | 未登録                               |     | 未登録                          | <b>*</b>            | ·登録 | 未登録     | 未登録 | 未登録 |  |
|                                                                                                    |                                   |     |                              |                     |     |         |     |     |  |
| <b>集中講義など</b><br>第2日 11-18日 11-19日 11-190 11-190 11-190 1 |                                   |     |                              |                     |     |         |     |     |  |
|                                                                                                    |                                   |     |                              |                     |     |         |     |     |  |
| 「豆球されていません」                                                                                                    |                                   |     |                              |                     |     |         |     |     |  |
| テキス                                                                                                    | テキスト出力 履修状況をテキストファイルに出力する場合に使用します |     |                              |                     |     |         |     |     |  |

- ※複数曜日・時限に開講される科目を履修登録すると、「未登録」をクリックした曜日・時限以外の 曜日・時限にも登録されます。
- ※3Q・4Qで分かれているなど、同じ曜日・時限に開講される科目を追加で登録する場合は、すで に登録している科目欄の「**追加登録**」をクリックして、科目を検索してください。
- ※一部科目は各曜日・時限の「未登録」からの科目検索で表示されないので、「**集中講義を登録**」か ら科目を検索してください。
- ※履修登録を取り消す場合は、登録されている科目をクリックすれば、履修登録削除の画面が開くの で、そこから削除してください。
- ※「登録完了」をクリックし忘れても、履修登録情報は消えずに保存されます。
- ※各科目のシラバスは医学部ホームページに掲載しています(<u>https://www.med.tottori-u.ac.jp/current/3423/2471/3513/</u>)。七曜表や配当表も各学科・学年のシラバスから見ることができます。